#### Reference Guide

### **DVR Manual** MediaShower DVR & Set-top box manual

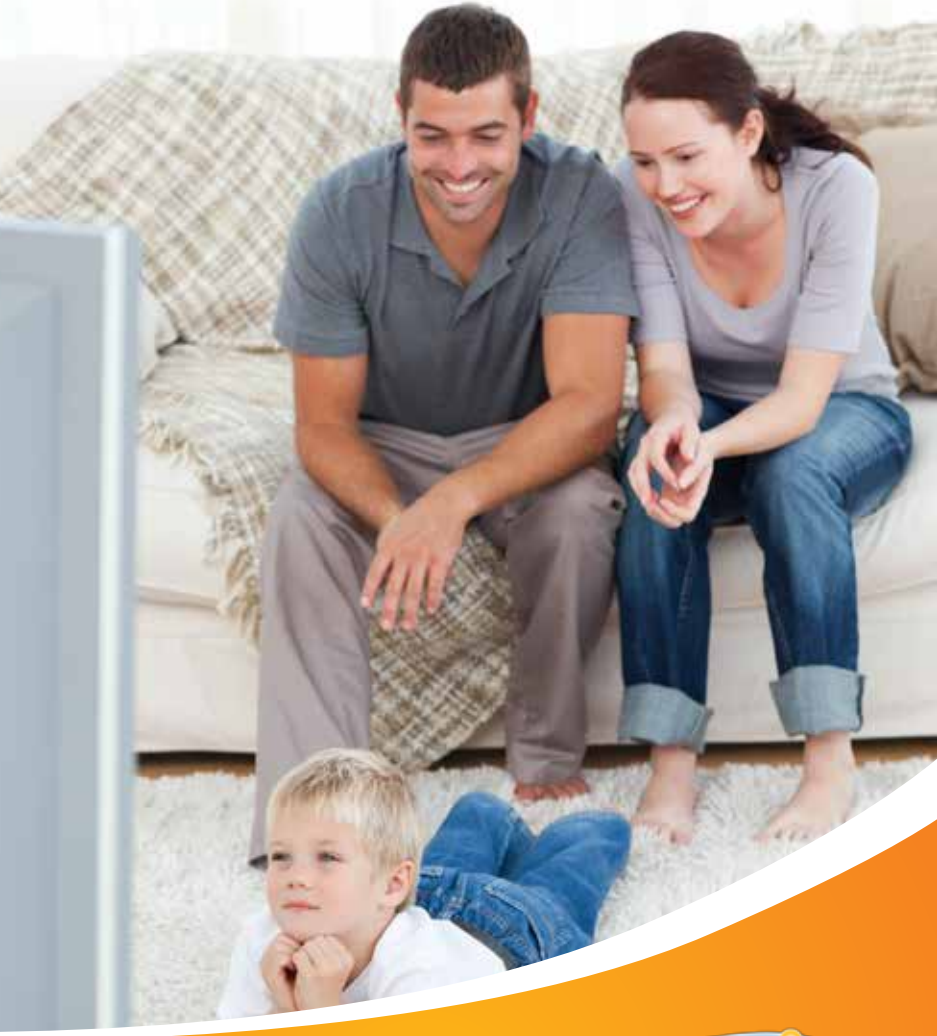

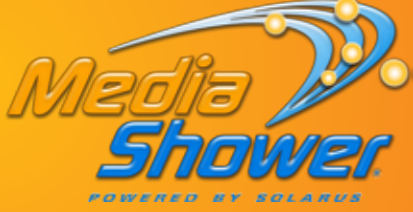

# Solarus MediaShower whole-home DVR

Take control with Solarus MediaShower and whole-home DVR.

Solarus MediaShower presents a whole-home DVR service like no other. With this service, you can record your favorite programs on any TV in your home. You can record up to five shows all at the same time. You can even start watching a recorded program in one room and pick it up in any other room in your house! Remote DVR allows you to control programming from anywhere with browser capable devices like a smart phone or computer. All regular set-top boxes that are connected to your DVR/Set-top box will have Live TV functions, too! This means you can use the pause, play, rewind and fast forward features on all TV's in your house. MediaShower whole-home DVR is the ultimate TV service, allowing you to watch what you want, when you want, from anywhere in your home!

Solarus MediaShower... a better experience!

#### Get to know your Solarus whole-home DVR and set-top box

Your Solarus whole-home DVR/Set-top box supports all of the MediaShower TV services including Pay Per View, Video on Demand and HD.

Your DVR and set-top box must be handled much in the same way as a computer to reduce potential for damage.

- Position it in an open space to allow airflow around the DVR/Set-top box
- Do not place the DVR/Set-top box in an enclosed entertainment unit or cabinet
- Do not place the DVR/Set-top box on a soft surface such as a rug, sofa, bed or other similar surface
- The DVR/Set-top box should not be next to an external heat source that could raise the temperature of the unit
- Connection into a surge protector along with your other audio/video equipment is highly recommended

#### 

#### Front Panel

| Item | Description                               | Function                                                                                                    |  |  |  |  |  |
|------|-------------------------------------------|----------------------------------------------------------------------------------------------------|--|--|--|--|--|
| 1    | Power                                     | The power button will turn the DVR/Set-top box on and off.<br>When held for more than 5 seconds the DVR/Set-top box is restarted.<br>Green lighting indicates the power is on |  |  |  |  |  |
| 2    | Link LED                                  | Green lighting indicates data or programming stream is being received                                                                                                    |  |  |  |  |  |
| 3    | HD LED                                    | Blue lighting indicates the DVR/Set-top box is in HD mode<br>(720p or 1080i setting mode)                                                                                     |  |  |  |  |  |
| 4    | Record                                    | Red lighting indicates program recording                                                                                                    |  |  |  |  |  |
| 5    | Menu                                      | Press the Menu button to activate the on-screen menu                                                                                                    |  |  |  |  |  |
| 6    | Up, down,<br>left and right<br>arrow keys | Up and down arrow keys allow you to change channels. Left and right arrow keys allow you to navigate through the guide and menu                                               |  |  |  |  |  |
| 7    | ОК                                        | Confirms channels or menu options                                                                                                    |  |  |  |  |  |
| 8    | USB Port                                  | USB 2.0 Connector, not supported at this time, reserved for future use                                                                                                    |  |  |  |  |  |

#### **Rear Panel**

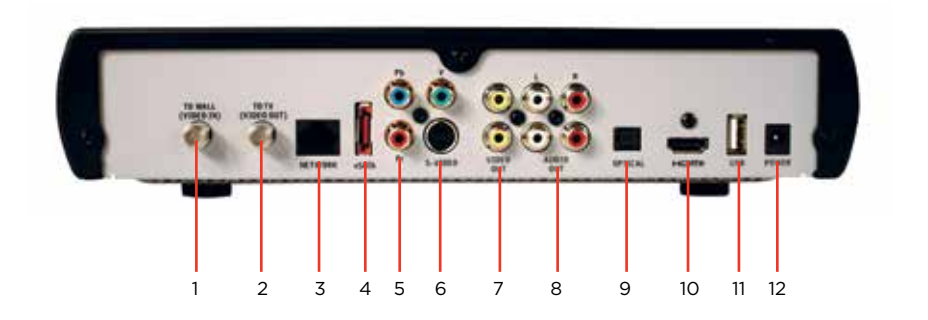

| Item | Description       | Function<br>Coax input for home video network                              |  |  |  |  |
|------|-------------------|----------------------------------------------------------------------------|--|--|--|--|
| 1    | To Wall (Video Ir |                                                                            |  |  |  |  |
| 2    | To TV (Video Out  | t) Coax output for TV or VCR                                               |  |  |  |  |
| 3    | Network           | Ethernet Port                                                              |  |  |  |  |
| 4    | eSATA             | eSATA connector not currently supported, reserved for future use           |  |  |  |  |
| 5    | Y PB PR           | Components to connect video output to an HDTV                              |  |  |  |  |
| 6    | S-Video           | Video output for VCR or TV with S-Video connections                        |  |  |  |  |
| 7    | Video Out         | RCA output to connect to TV, VCR, DVD recorder or other device             |  |  |  |  |
| 8    | Audio Out L and   | R Left and Right RCA stereo audio output                                   |  |  |  |  |
| 9    | Optical           | S/PDIF audio output to a digital home theater receiver menu                |  |  |  |  |
| 10   | HDMI              | Input for high-definition TV or home theater receiver with HDMI connection |  |  |  |  |
| 11   | USB               | USB 2.0 connector, not currently supported, reserved for future use        |  |  |  |  |
| 12   | Power +12V DC     | DC power adaptor connection                                                |  |  |  |  |

### Remote Control

#### **Included Accessories**

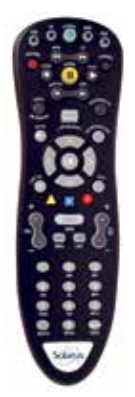

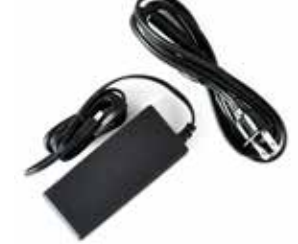

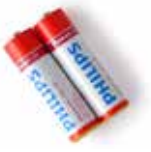

Batteries

Remote Control

Power Adapter

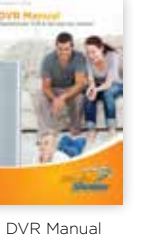

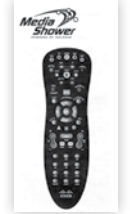

Remote Control Manual

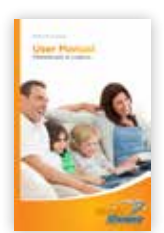

User Manual

#### **Remote Control**

To view your MediaShower TV service, complete the following steps:

- A. Press the **STB** button on your remote control
- B. Press the **Power** button on your remote control, this will power on your TV and DVR/Set-top box simultaneously
- C. Press the Menu button to display the main menu
- D. Use the arrow keys to select an option: Live TV, Recorded TV, Video On Demand, Settings, Applications, My MediaShower

You are now ready to sit back, relax and enjoy a better TV experience!

#### **Batteries**

To change the batteries, open the cover on the back of the remote. Press the cover tab gently and lift the cover up. Other ways of opening the cover may result in breaking the cover. The batteries should be installed observing the polarity presented on the inside of the battery compartment.

#### **Remote Control Functions**

Use your remote to access programs, adjust volume, control your DVR/Set-top box and On Demand selections as well as scroll through and confirm actions within the on-screen menus.

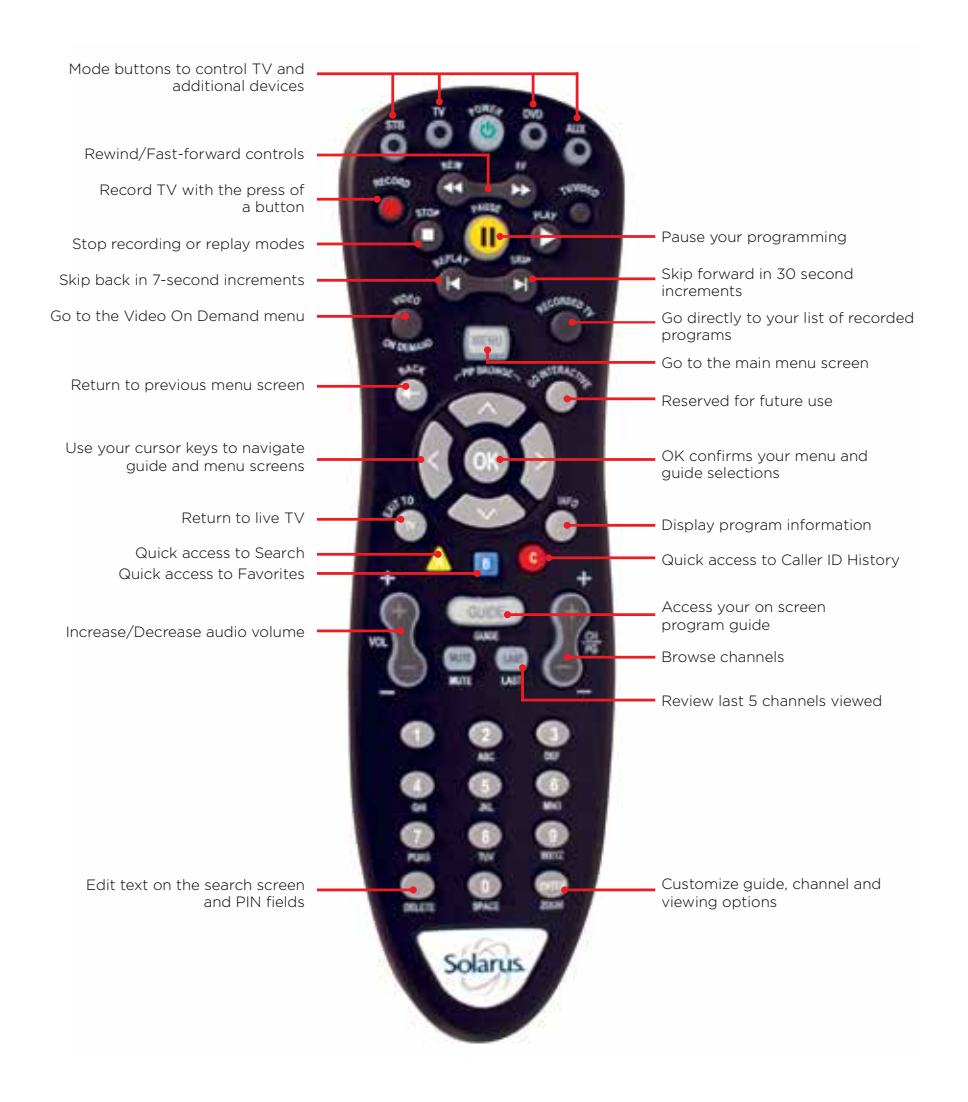

### Connect your Solarus DVR/Set-top box

#### **Basic Connections**

These are the required connections for your DVR/Set-top box to operate properly.

Connect the Ethernet port on your DVR/Set-top box to the Ethernet socket on your wall with the Ethernet cable. Connect the power supply via the Power Adaptor.

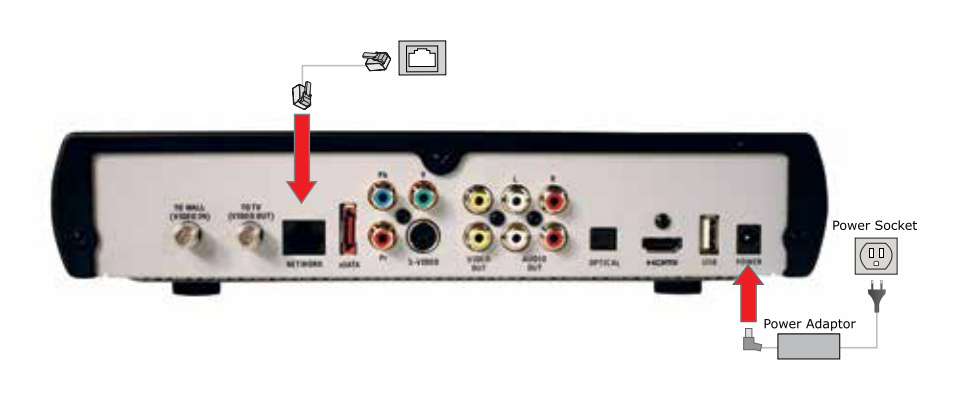

#### **TV Connections**

Choose one of the available types of connections for your DVR/Set-top box with your TV.

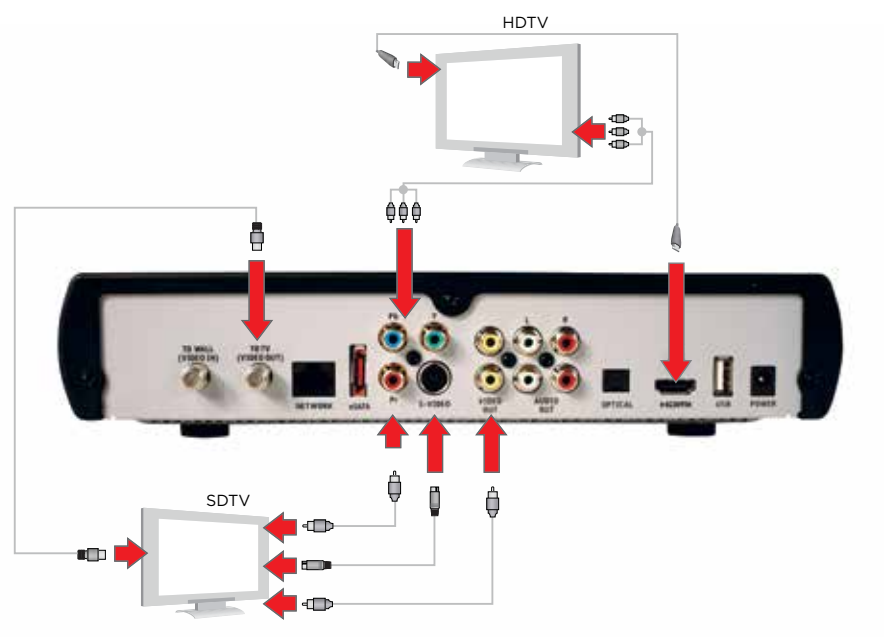

#### Audio Connections

Choose one of the three types of audio connections available. If you have a home theater system you can connect it to your DVR/Set-top box using the S/PDIF or HDMI connector and the appropriate cable. \*HDMI is recommended for better sound.

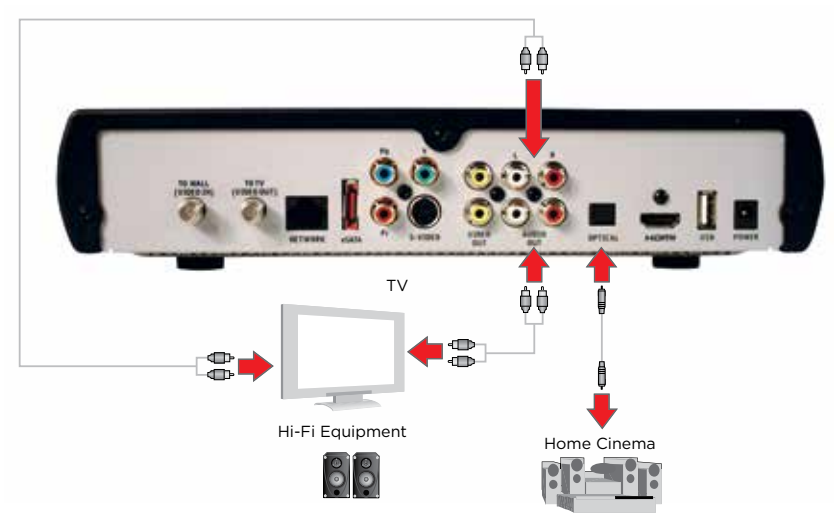

### Set up your Solarus DVR/Set-top box

#### DVR/Set-top box Initial Boot Up

Once you have completed connecting your DVR/Set-top box to your TV, turn on your DVR/Set-top box. The DVR/Set-top box will boot up and communicate with the Solarus server in order to download all programming information. This process can take up to 5 minutes.

#### HDTV Set Up

The default setting for your DVR/Set-top box is 4:3 standard definition TV, if you will be connecting your DVR/Set-top box to a standard definition TV or would prefer to view your programming in 1080i format, please follow the steps below:

- 1. Press the **Menu** button on your remote control
- 2. Scroll to Settings
- 3. Scroll to **Television** and press **OK** on your remote control

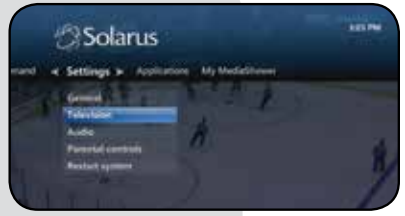

- 4. Scroll to Screen Aspect Ratio and High Definition and press OK on your remote control
- 5. Select the aspect ration preferred for your television
- 6. Scroll to Continue and press OK, choose Start Test. You will receive a confirmation screen with a count down. Scroll to Keep Setting and press OK. You will see a confirmation bar appear across the top of the screen confirming your selection. If no selection is made, your DVR/Set-top box will revert back to the original setting.

#### Audio

To set up the language preference settings follow the steps below .

- 1. Press the **Menu** button on your remote control
- 2. Scroll to Settings
- 3. Scroll to Audio and press OK on your remote control
- 4. Scroll to Audio Language and press OK on your remote control
- 5. Select English
- 6. Scroll to the **Save** option and press **OK** on your remote control

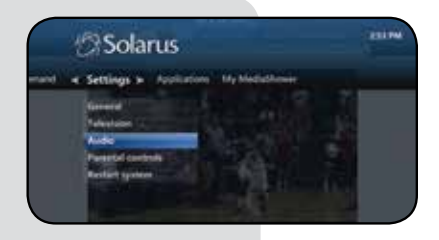

### DVR/Set-top box Functions

#### **Control Live TV Programming and Recording**

With Solarus whole-home DVR you will be able to control your TV like never before. Pause, fast-forward or rewind as many times as you want – all with a push of a few buttons on your remote control. When you pause or rewind a live TV program, you can choose to either watch the buffered program or catch up to live TV by pressing FF or skip on your remote. Pause, rewind and fast-forward of live TV can also be performed by any Solarus connected set-top box in your home.

#### Controlling live TV on a Set-top box

In order to control live TV on a set-top box a program must be available for use. If the maximum amount of programs are watched and recorded on other TV's then you will not be able to control live TV on that set-top box. You can resolve this through Conflict Management. See page 16 for information on Conflict Management.

Each set-top box when in use or powered on counts as a program being watched. If you see a message that displays "Too many devices in use" on your TV screen, ensure that the set-top boxes not in use are powered off by pressing the power button.

#### Buffered Programs (feature also available on all Solarus set-top boxes)

Your DVR will create a temporary recording of the channel you are watching. This feature is referred to as a buffer and your DVR will automatically buffer the program you are watching. Your DVR will buffer up to 1.5 hours of programming, the buffer process will continue until you:

- Switch to another channel. Switching channels will cause your DVR/Settop box to begin buffering the program you just turned to and remove the previous program stored in the buffer.
- Turn off your DVR. When you turn off your DVR/Set-top box, it clears the buffer.

To record all of your currently buffered programming, just press the record button. This will record all of the content that is currently in the buffer for the current program up to 90 minutes.

#### Status Bar

The Status Bar appears whenever you use a replay control such as pause, fastforward or rewind. The status bar also provides you details about the program you are watching.

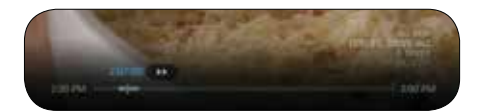

#### Pause a Live Program

Use Pause to freeze the program you are watching. Programs will remain in pause for up to 1.5 hours.

#### 1. Press **Pause** to freeze the program

2. Press **Play** to resume watching at normal speed

#### Rewind or Fast-Forward a Live Program

You can rewind or fast-forward at four different speeds, which are indicated by 2 arrows and a multiplier number next to the arrows (i.e. 2. 3. 4)

- 1. Press **Rewind or Fast-Forward** up to four times to increase the speed. The status bar at the bottom of your screen will indicate where you are in the program
- 2. You can only fast-forward up to the point of the live TV program. You cannot fast-forward ahead of live TV
- 3. Press **Play** to resume watching at normal speed

#### Catch up to the live TV program

When you pause or rewind a live TV program, you can choose to either watch the buffered program or catch up to live TV by pressing FF or the skip button on your remote control. See remote control functions on page 7.

#### **Record and Replay Programs**

Your Solarus DVR can record up to 100 hours of SD programming or up to 40 hours of HD programming. Storage space will depend on the type of content you are recording (HD or SD).

#### Recorded TV Menu

From the **Recorded TV** menu you can access recorded content to View, Edit, Delete and Schedule recordings. To access the **Recorded TV** menu options, press **Recorded TV** on your remote control.

The following actions are available through your **Recorded TV** menu:

- View Recordings. You can view a list of your recordings sorted by date or title by scrolling to date or title in the Menu header.
- Scheduled. On the Scheduled option you can Manage, Edit and Cancel your scheduled recordings and series recordings.
- Add Recording. The Add Recording option allows you to schedule new recordings manually by the program channel, date and time.

### DVR/Set-top box Functions

To record a program:

- While watching TV. Press Record on your remote control. The red record LED will light up on the front of the DVR/Set-top box.
- 2. While in the Program Guide. Highlight a program and press **Record** on your remote control. A red dot will appear next to the selected program title verifying your recording selection.
- 3. Record a future single program. Press Recorded TV on your remote control. Scroll to Add Recording, scroll down to Search and press OK on your remote control. Type in the title, actor or director's name for the program

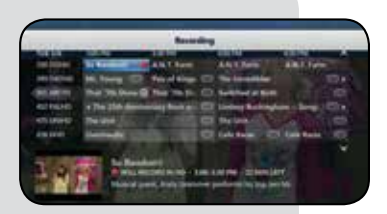

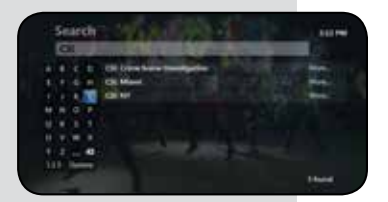

you want to record. Once the program you are searching for appears on the right hand side of the screen scroll to the program and press **OK** on your remote control. Select your recording preferences.

4. **Record multiple programs at the same time.** Your DVR has the ability to record multiple streams at one time. Use the steps above to select multiple recordings even if they are scheduled for the same or overlapping times.

#### Play a Recorded Program

To replay one of the programs you have recorded on your DVR, press the **Recorded TV** button on your remote control. Scroll to the program you want to watch and press **OK** on your remote control. A **Program Info** menu appears, select the **Play** option and press **OK**.

#### Series Recording

Solarus DVR makes it easy to record every episode of your favorite program. With the **Record Series** feature you can schedule recordings of your favorite program by title, date or time. You can choose to have all episodes record or just new episodes. Series Record gives you the ability to choose which channels to record, whether to record in SD or HD and whether to start the recording early or end the recording late.

1. Schedule a Series Recording while in the program guide. Scroll to the program you would like to schedule a Series Recording for and press the **Record** button on your remote control twice. Three red dots will appear next to the program indicating a series

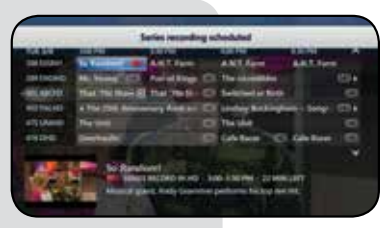

recording of that program has been scheduled.

- 2. Edit a Series Recording. Press the Recorded TV button on your remote control. Scroll to Scheduled, all scheduled recordings are listed by date.
- 3. Cancel a Series Recording. Press the Recorded TV button on your remote control. Scroll to Scheduled and select a recording to cancel and press **OK**. Choose the **Don't Record** option and confirm the cancellation.

#### Series Priority (not currently supported, reserved for future use)

The Series Priority feature enables you to prioritize your series recordings that you have scheduled on your DVR. The prioritization feature lets you tell your DVR which series recordings are the most important should a recording conflict occur.

#### To prioritize your Series Recordings:

- 1. Press the **Recorded TV** button on your remote control
- 2. Scroll to Series
- 3. Scroll to Series priority and press OK on your remote control
- 4. Using your arrow cursor keys scroll to the arrow buttons to the right of each series title and press OK to move the priority up or down until the Series has been moved to your preferred priority level. As you press the OK button you will see the Series title move up or down in the list.
- 5. Scroll to Save and press OK on your remote control

#### **Conflict Management**

Your DVR has a Conflict Management feature. If you attempt to record more programs than your DVR will allow the **Recording Conflict** screen will appear alerting you of the conflict.

To resolve the conflict:

- 1. On the **Recording Conflict** screen select the Resolve Conflict option to choose which recording to cancel.
- To cancel the newly selected program recording choose the Don't Record option on the Recording Conflict screen.
- If a recording conflict occurs during a recording that is already in progress a message will appear stating "All TV Services are in use". You can choose to Try again later or Select a recording to be cancelled.

Note: If you choose to cancel a recording of one episode in a series recording due to a conflict, all future episodes will remain as originally scheduled.

The conflict management feature also includes a **Series Recording Conflict Management** option. When multiple Series Recordings are scheduled at the same time and a conflict arises, you will be notified by a **Series Conflict** screen. To resolve the **Series Conflict** choose from the options below:

- **Record all episodes of title –** Selecting this option will take you to a recordings option screen which will enable you to set your recording preferences for this series
- Record this series only when no conflict occurs This option will prompt your DVR to only record episodes of a series when no other conflicts occur, however, when a conflict does occur this program will not record, this option assigns the selected series a low priority
- Choose which shows to record This option will enable
  you to select the programs that you would prefer to record

### DVR/Set-top box Functions

#### **Remote DVR Instructions – Web Browser**

How to Get Started:

**Remote DVR Access:** Go to www.solarus.net/mediashower-television and click on "Remote DVR Manager"

Direct URL Address: http://rdvr.solarus.net/RDVRWebClient/Default.aspx#/Home

Account ID (Username): This can be found on your TV by choosing the "Menu," then "Applications," then "Manage STB." It is the 8-digit number. \*If you cannot access your 8-digit account ID, you can always call 715-421-6085 and a member of our friendly support team will be able to assist you.

Password: Default is 1234

How to Use:

- 1. Begin by choosing which channel you wish to record
  - All channels will be listed on the left
    - Select a channel and a list of shows will appear

|                                         |            |        |   |                                               |                                        |                   | -      | -  |
|-----------------------------------------|------------|--------|---|-----------------------------------------------|----------------------------------------|-------------------|--------|----|
|                                         |            |        |   |                                               |                                        | free lines        | -      |    |
| - Antal                                 | ai         | u      |   | - 14                                          | E PEAL                                 |                   | -      | -  |
| (Send Sent)                             |            | lai.in | ñ | Paper Net                                     |                                        | 1001.0            | -      |    |
| 2.4.7                                   |            |        |   |                                               |                                        |                   |        | Ť. |
| 1.00                                    |            | 1      |   | -                                             | 100.00                                 | 212.22            | 100    |    |
| 1.00                                    |            | -      |   | and plan                                      | Manhael collinse                       | t to have not the | 10.000 |    |
| 1.00                                    |            | -      |   | Anna - Lauff 1                                |                                        | e théo lineana    | -      | 11 |
| 0.000                                   | <b>=</b> . |        |   | Hermitiganes, D<br>Holizada, Janes            | ana ina - Aire da<br>Dat - Castas Acti | rection for the   | 14     |    |
|                                         |            | +      |   | Tanati, Paki<br>Tanati, Peka<br>Despision, Pe | al Barriadoin                          | Autor dans        |        |    |
| 1248                                    | Con.       |        |   | -                                             |                                        | -                 |        |    |
| 1.40                                    | COMP.      |        |   |                                               | 167.e.e.                               |                   |        |    |
| 1.000                                   |            |        |   | ALL PROPERTY.                                 | i a reason                             |                   |        |    |
| 1 I I I I I I I I I I I I I I I I I I I |            |        |   | -                                             | A REAL PROPERTY.                       |                   |        | -  |

Continued...

How to Use:

- 2. You will then be presented with 3 options:
  - Record Episode
  - Record Series
  - Cancel

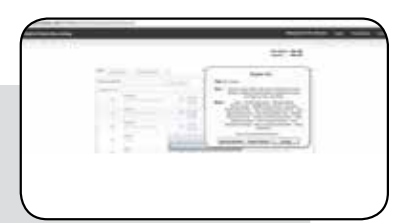

- If you choose to **Record Episode** your options are:
  - o STOP RECORDING:
    - At scheduled end time, 5 minutes after, 15 minutes after, 30 minutes after, 1 hour after, 2 hours after, 3 hours after
  - o KEEP AT MOST:
    - All episodes until space is needed, All episodes until I erase
- If you choose to **Record Series**, your options are:
  - o TIME:
    - Any day, around X AM/PM; Any day, anytime; Any day, anytime, once per day
  - o SHOW TYPE:
    - First run & rerun, First run only
  - o STOP RECORDING:
    - At scheduled end time, 5 minutes after, 15 minutes after, 30 minutes after, 1 hour after, 2 hours after, 3 hours after
  - o KEEP AT MOST:
    - All episodes until space is needed, All episodes until I erase, 1 latest episode, 2 latest episode, 3 latest episode, 4 latest episode, 5 latest episode, 6 latest episode, 7 latest episode, 14 latest episode

#### Don't forget to click Record or Don't Record!

Continued...

### DVR/Set-top box Functions

#### How to Use:

- View your recordings by clicking on **"Recordings"** in the upper right hand corner.
- Search for a channel or program by title, people or description by clicking "Search" in the upper right hand corner.
- Click "Guide" to refer back to the television channels. Change your password and logout by using the buttons in the upper right hand corner.

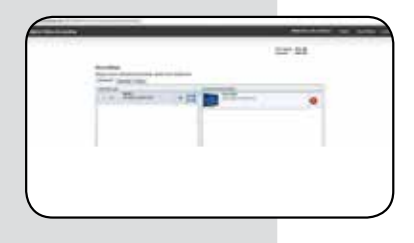

|                                                                                                    | -     |  |
|----------------------------------------------------------------------------------------------------|-------|--|
|                                                                                                    | 17.58 |  |
| There is a later of the second second |       |  |

#### Remote DVR Instructions – Android or Apple Operating System

#### How to Get Started:

- 1. First, download the MediaShower app. On the Android operating system, go to "Play Store." On the Apple operating system, go to "App Store."
- 2. Type in Mediaroom RDVR by Tech Mahindra Ltd and download
- 3. Once the app is installed, open it and the first screen you will see is the Initial Setup where it states "Please provide configuration details." Push "OK" on this screen
- 4. Your User Account will be available on your TV by choosing the "Menu," then "Applications," then "Manage STB." It is the 8-digit number. If you cannot access your 8-digit account ID, you can always call 715-421-6085 and a member of our friendly support team will be able to assist you.
- 5. The Password defaults to 1234
- 6. The Service URL is http://rdvr.solarus.net/mobile
- a. You must put http:// at the beginning or it will not authenticate
- 7. Press "OK" after filling in all of the blanks and the service will authenticate.
- 8. If it is successful, you will get logged in successfully!
- 9. If it is not successful, you will need to try again.

#### How to Use:

- The button that looks like a cog in upper right hand corner shows your account settings. You should only need to access this if the web address or password changes.
- 2. The button that looks like a file drawer in upper right hand corner shows the DVR information. It shows Disk Space on DVR (total capacity and available space), Search (allowing you to search for a program by title or people), and Settings (taking you back into account settings).
- 3. The Guide button brings up all channels and allows you to find programming through the guide for the current date.
- 4. The Upcoming button allows you to select an upcoming date in the upper left hand corner and view guide information.
- 5. The Scheduled button shows what channels have scheduled recordings set up. It will only list channels with future recordings.
- 6. The Recorded button shows all channels with recordings. It will only list channels with recordings on them.

### Frequently Asked Questions

#### **Questions about your Solarus DVR/Set-Top Box**

I have questions about my DVR/Set-top box and would prefer to speak with a Technical Support Representative.

Please call 888.676.8638 to speak with a Technical Support Representative.

#### How many hours of programming can I store in my DVR/Set-top box?

The total number of recording hours will depend on the mix of SD (standarddefinition)or HD (high-definition) programs you have recorded. On average you can store up to 40 hours of HD programming or up to 100 hours of SD programming.

#### Can I view and record HD programming with my DVR/Set-top box?

Yes. Your DVR/Set-top box supports both SD and HD formats. A subscription to Solarus HD service is required to view and record HD programming. As a bonus, Solarus MediaShower broadcasts the local channels in HD for free!

#### Do I need to have my DVR/Set-top box connected to a telephone line?

No. Your DVR/Set-top box updates through the Network connection.

#### What happens if my DVR/Set-top box temporarily loses power?

All recordings saved prior to the power loss will be saved, as well as your future recording schedules. Recordings that are set to record during the power loss will be missed.

#### If the power goes out, will my Parental Control, Favorites and Users Settings be lost?

No. These settings should not be lost if your DVR/Set-top box loses power.

### Why do I see the "too many devices are in use" message when only one of set-top box is in use?

Each set-top box when in use or powered on counts as a program being watched. If you see the "too many devices in use" message on your TV screen ensure that the set-top boxes not in use are powered off by pressing the power button.

#### **Questions about Recording and Replaying Programs**

#### How many channels can I watch and record at the same time?

Depending on your service area you may be able to record up to five programs at once.

#### Can I watch a show I'm recording before the recording has completed?

Yes. You can either watch the program live as it is being recorded, or you can access the program through the recorded TV menu as it continues to be recorded.

#### Can I record On Demand programs?

No. Your DVR/Set-top box does not record On Demand programs. Keep in mind that On Demand programming can be watched over a specified period of time and you have the ability to start it any time you choose.

#### If I have a home theater will my DVR record a program in Dolby Digital 5.1®?

Yes. If the program is broadcast in Dolby Digital 5.1® the program will be recorded with Dolby Digital 5.1°. If the program is broadcast in analog sound, the recording will also be in analog sound despite your home theater's audio connection to your DVR/Set-top box.

#### What picture format will my DVR record programs in?

Your DVR will record the programs in the same format they are broadcast.

#### Can I increase the rewind and fast-forward speed?

Yes. Your DVR has the ability to rewind and fast-forward at four speeds when viewing live TV or recorded programming. The arrows appear in the status bar on the screen while in rewind or fast-forward mode.

You may also skip back in 7-second increments by pressing the **replay** button or skip ahead in 30-second increments by pressing the **FWD** button on your remote control.

## Does my DVR record any of the menu bar, on-screen program guide, audio volume changes or anything else that appears on the screen when I am using my remote control?

No. Your DVR only records the audio and video of the program you are recording.

#### **Questions about Recording and Replaying Programs**

#### A recording may start a minute or more after the program has begun. Why is this?

Your DVR is synced with the TV listing and if a network starts a program earlier than on the program guide the DVR will miss that time unless you program your DVR to record earlier.

#### Only a part of my program was recorded. Why?

If the beginning of the program did not record, you may have scheduled to record after the program had begun. If the end of the program did not record, it could be your DVR has reached its content storage capacity. Another reason could be loss of power or digital TV signal during the recording.

#### **Questions about Managing your Recordings**

#### How long can I keep my recordings?

You can keep them as long as you want. Lock the programs you do not want auto-deleted. You may need to erase some locked recordings to make room for others if storage capacity becomes an issue.

#### Does my DVR automatically erase programs to make room for new ones?

Yes. Your DVR will automatically erase programs when space is needed. Your DVR will delete the oldest recordings first.

#### Can I erase part of a recorded program?

No. Your DVR can only erase the program in its entirety.

#### How many future recordings can I schedule?

You can set as many future recordings as you want provided you have the necessary storage capacity.

#### **Questions about Managing your Recordings**

#### Do Parental Controls work with my DVR/Set-top box?

Yes. Your Parental Controls will restrict what is viewed or recorded. If you schedule a recording for a program or channel that is blocked the program will record but the video will not appear and the audio will be muted. You will need to disable your parental lock feature to view the program while it is being recorded.

#### Where do I find the available capacity on my DVR?

The Disk Space Availability is listed at the bottom of the **System Resources** page. To navigate to the **System Resources** page press the **Menu** button on your remote control and scroll to **Settings**. Choose **General** then **System Information** where you will find the **System Resources** tab.

### Can I **Rewind, Fast-forward, Record** or **Pause** live TV from all set-top boxes in my home?

The **Rewind, Fast-forward, Record** and **Pause** Live TV functions are available on all TVs in your home only if you subscribe to MediaShower whole-home DVR service.

If you subscribe to this service, the Record function may be activated from any set-top box in your home by pressing the Record button on your remote control, this function is not limited just to the DVR. You may choose to record programming from any set-top box in your home, then immediately access it through the **Recorded TV** menu in order to use the **Rewind, Fast-forward** and **Pause** functions.

#### What is Remote DVR?

Remote DVR is a feature that allows you to record programs on your DVR at home from a computer or browser capable mobile device like a cell phone or tablet.

#### How do I access Remote DVR?

From an Internet enabled device like a computer, visit:

<u>www.solarus.net/mediashower-television</u> and click on Remote DVR Manager. If that doesn't work, try the direct URL address:

http://rdvr.solarus.net/RDVRWebClient/Default.aspx#/Home You will need your Account ID and Password to access the feature. Your Account ID can found on your TV by choosing the "Menu," then "Applications," then "Manage STB." It is the 8-digit number. The default Password is 1234.

#### From an Internet enabled tablet or cell phone:

You will need to download the MediaShower app to your phone. Search for Mediaroom – RDVR by Tech Mahindra Ltd in your phone's app store. You will need your **Account ID** and **Password** to access the feature. Your Account ID can be found on your TV by choosing the "Menu," then "Applications," then "Manage STB." It is the 8-digit number. The default Password is 1234.

### Contact Us

#### **Business Hours:**

Monday - Friday: 7:30am - 5:30pm Saturday: 8:00am - Noon

#### Address:

440 East Grand Avenue Post Office Box 8045 Wisconsin Rapids, WI 54495-8045

**Telephone:** 715.421.8111 or 800.421.9282

Fax: 715.421.6081

Website: solarus.net

Email: support@solarus.net

#### Support Helpline:

24 x 7 x 365: 715.421.6085 or 888.676.8638

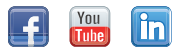

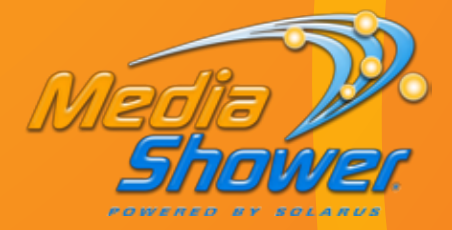

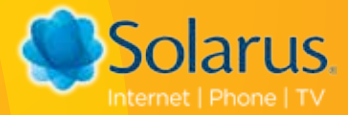

440 East Grand Avenue Post Office Box 8045 Wisconsin Rapids, WI 54495-8045

solarus.net

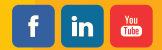

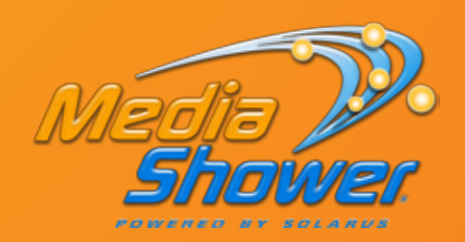